# EZClaim Advanced 8 ANSI 837P Clearinghouse

Manual

Last Updated: June, 2012 Copyright 2003 EZClaim Medical Billing Software

# Contents

| Enrollment Process for EDI Services                                     | 3  |
|-------------------------------------------------------------------------|----|
| Have a Question? We have the Answers!                                   | 4  |
| Helpful Tips when Contacting the Payer for 'Electronic Claims Approval' | 5  |
| Payer Lists, Claim and ERA Agreements                                   | 6  |
| Sample Claim                                                            | 7  |
| Setting Up Your Data                                                    | 8  |
| Step 1 - Setting up the Payer Library                                   |    |
| Step 2 - Physician, Organization and Facility Library                   | 9  |
| Step 3 - Patient/Insured Info Screen                                    | 11 |
| Step 4 - Physician/Diagnostic Info Screen                               |    |
| Step 5 – Payers/Others Info Screen                                      | 13 |
| Step 6 - New Charges Screen                                             |    |
| Step 7 – Sample Claims                                                  | 15 |
| Uploading Claims to the Clearinghouse                                   |    |
| Step 8 - Submitting Claims Using EZClaim FTP                            |    |
| Step 9 – Reports                                                        | 19 |
| Step 10 - Resubmitting Claims                                           |    |
| Electronic Report Overview                                              |    |
| File Verification Report (ACK)                                          |    |
| Daily Verification Report (REC)                                         | 22 |
| Payor Reports (INS)                                                     | 22 |
| Sample Capario Reports                                                  |    |
| Common Capario Errors                                                   |    |
| Glossary                                                                |    |
| EZClaim Implementation Acknowledgement Form                             |    |

## 1. Enroll with the Clearinghouse

- EZClaim Rep will contact the Customer to begin Enrollment process.
  - Advanced 8 is updated to latest release, internet connection and email access.
  - Enrollment documentation has been received by customer.
  - Capario Payer ID list has been provided to the customer.
- □ Customer will complete the Provider Enrollment and Credit Card Authorization forms. Forms are faxed to EZClaim at 248-651-9273.
  - EZClaim Rep will contact customer to confirm Enrollment data.

## 2. Enter Claims and Complete Payer Agreements

- □ Using the Clearinghouse Manual, customer will enter claim data for 2 claims, one Commercial, one BCBS, Medicare or Medicaid Claim. Completed claims are faxed to EZClaim at 248-651-9273.
  - Contacted by EZClaim for claim data entry corrections, if needed.
  - Receive final claim approval from EZClaim.
- □ EZClaim Rep will email or fax Payer Agreements to customer. Payer Agreements are completed by provider/customer with assistance from EDI rep.
  - Customer will mail or fax Payer Agreements following Capario cover letter instructions.

### 3. Submit Claims and Move to Production

- □ EZClaim Rep will schedule a remote session and assists customer in sending first batch of claims to Capario. (Printed Clearinghouse Manual is required for this session.)
  - Customer will print 'test' claim report and fax to EZClaim Rep.
  - Customer will follow up with payers to check on the status of electronic claims approval.

**Note:** Once customer has received verbal or written approval, customer will fax or email a notice of the approval to EZClaim Rep. See 'Contacting the Payer' page 5.

EZClaim moves customer to 'Production' status. Customer submits claims to Capario.

### 4. Retrieve Reports

□ Customer retrieves Reports. See page 22 for 'Report Overview'.

#### Q: When will I be able to submit claims electronically?

A: The enrollment period can vary depending upon the time your office has available to complete the steps required. EZClaim will begin the enrollment process as soon as all Enrollment forms are received by EZClaim. The enrollment process for some payers such as BCBS, Medicare and Medicaid could take longer depending on the requirements of that specific payer.

#### Q: When can I transmit my claims?

A: Claim transactions are accepted 24 hours a day, 365 days a year.

#### Q: When are my claims processed?

A: Claims are processed by Capario and sent to the Payers on the same business day. Claims sent weekends and Holidays are sent the next business day.

#### Q: How will I know if my transmission is successful?

A: You will receive a "successful upload" message when we detect 100% of your submission has been sent. You will also receive an ACK report from the Clearinghouse stating that your batch has been received.

#### Q: How long does it take to receive a response on claims sent to the clearinghouse?

A: A Daily Verification Report (REC) report will be generated within 1 business day.

#### Q: If a claim is rejected at what point will I be charged again?

A: If the claim is rejected at the clearinghouse level, (not yet sent on to payer) you are not charged for a re-submission of that claim.

#### Q: How do I receive reports?

A: Each time you submit claims new reports are automatically downloaded for you to view on Capario FTP screen.

#### Q: What do I need to do with claims that are rejected?

A: You will need to correct the claim data in EZClaim and resubmit to the clearinghouse.

#### Q: Are there reports to show me the status of the claim at the Payer level?

A: Yes. Payer status reports (INS) are available 2-7 business days after processing depending on the Payer. See "Reports' at the end of this document.

#### Q: May I include a secondary insurance on my claims submitted electronically?

A: Secondary insurance may be submitted to those payers who accept secondary claims such as Medicare, Blue Cross and Medicaid. Capario is able to process MSP (Medicare Secondary Payer) claims.

# Helpful Tips when Contacting the Payer for 'Electronic Claims Approval'

Q - Where can I find the Payer's telephone number?

**A** -The Payer's contact number may be on an EOB or go to the Payer's web site for contact information. Also some Payer Agreements have a contact telephone number. EZClaim does not have individual Payer telephone numbers.

#### Before you contact the Payer have the following information available:

A copy of your 'Payer Agreement'.

Group and/or Individual NPI's, PIN or PTAN numbers if applicable. (Refer to your copy of the Payer Agreement)

The agreement 'tracking' number if the agreement was sent to the payer by a tracking method.

#### **Contacting the Payer**

If you are asked for your 'Submitter' number, explain that you will be submitting your claims through the clearinghouse Capario. The payer will then ask for your NPI, PIN or PTAN number.

#### What to ask the payer

"Have I been approved to submit my claims electronically through the clearinghouse Capario? What is the date of the approval?"

If you have been approved, ask the Payer if they would provide a written approval by fax, mail or email.

#### Notify EZClaim

Once you have written or verbal approval from the Payer, fax or email information to your EZClaim Rep. You will be contacted by your EZClaim Rep to begin submitting your electronic claims. EZClaim fax - 248.651.9273 Click on the link below to access the Capario Payer Lists. http://www.capario.com/resource-center/payer-list.aspx

#### **Clearinghouse Payer List Instructions**

#### Step 1:

You can either search by State or type in name of Payer (if a Payer is <u>not</u> on the list, then you will need to send a paper claim)

| Payer Se                             | arcn                                |                             |                                    |                      |                                             |                                                                       |                       |                                                   |                                                 |                               |                                |                              |               |           |              |       |
|--------------------------------------|-------------------------------------|-----------------------------|------------------------------------|----------------------|---------------------------------------------|-----------------------------------------------------------------------|-----------------------|---------------------------------------------------|-------------------------------------------------|-------------------------------|--------------------------------|------------------------------|---------------|-----------|--------------|-------|
|                                      | Sea<br>or b<br>Pa                   | D<br>rch I<br>y typ<br>ayer | Payer Li<br>bing in th<br>and clic | ist<br>ne i<br>:k \$ | by State<br>name of<br>Submit               | Choose a group, then click<br>ch for a specific Payer ID<br>fi<br>ALL | : "Sı<br>or P<br>eld, | obmit" to re<br>-OR-<br>ayer Name<br>then click " | turn records bas<br>by entering the<br>Submit". | sed on that cr<br>information | iteria.<br>in the text<br>nit  |                              |               |           |              |       |
| Current Listin<br>Sort by clicking ( | g: MI, Currer<br>on column head     | nt Sea<br>ings              | irch:                              |                      |                                             | ALL<br>Nationwide<br>Alabama<br>Alaska                                | * III                 |                                                   |                                                 |                               |                                |                              |               |           |              | Nexts |
| <u>Updated</u>                       | <u>Par/</u> Pa<br>Non-Par/<br>Trans | <u>yer</u><br>D             | Payer<br>Type                      | <u>ST</u>            | Payer Nam                                   | Arkansas<br>California                                                |                       | EDI<br>Version                                    | <u>NPI</u><br>Level                             | Enrollment<br>Authorization   | Payer<br>Response<br>Level     | Payer<br>Testing<br>Required | Accept<br>COB | Agreement | <u>Notes</u> |       |
| U:<br>03/29/2012                     | Non-Par 411                         | 124 (                       | Commercial                         | м                    | Meritain Health                             | Colorado<br>Connecticut                                               |                       | 5010A1                                            | All_Use                                         |                               | Claim Level<br>Acknowledgement |                              |               |           |              |       |
| U:<br>03/29/2012                     | Non-Par 603                         | 305                         | Commercial                         | м                    | American Community Mut<br>Livonia, Michigan | Delaware<br>District of Columbia                                      |                       | 5010A1                                            | All_Use                                         |                               | Claim Level<br>Adknowledgement |                              |               |           |              |       |
| U:03/29/2012                         | Non-Par 383                         | 259 (                       | Commercial                         | м                    | Automated Benefit Service                   | Florida                                                               |                       | 5010A1                                            | All_Use                                         |                               | File Level<br>Adknowledgement  |                              | Yes           |           |              |       |
| U:03/07/2012                         | Non-Par 95                          | 810                         | Commercial                         | м                    | Blue Care Network (throug                   | Georgia<br>Guam                                                       |                       | 5010A1                                            | All_Use                                         | Enrollment                    | Claim Level Rejects<br>Only    |                              |               | 1         |              |       |
|                                      | Non-Par 95                          | 61 <b>0</b> (               | Governmen                          | t MI                 | Blue Care Network of Mich                   | Hawaii                                                                |                       | 4010A1                                            | All_Use                                         | Enrollment                    |                                |                              |               | 2         |              |       |
| U:03/07/2012                         | Non-Par BS                          | 017 0                       | 3overnmen                          | t MI                 | Blue Shield - Michigan                      | Illinois                                                              |                       | 5010A1                                            | NPI_Primary                                     | Enrollment                    | Claim Level Rejects<br>Only    |                              | Yes           | ₽         |              |       |
|                                      | Non-Par BS                          | 017 0                       | Sovernmen                          | t MI                 | Blue Shield - Michigan                      | Indiana                                                               |                       | 4010A1                                            | All_Use                                         | Enrollment                    |                                |                              |               | Z         |              |       |
| U:04/05/2012                         | Trans PPC                           | ом1 (                       | Commercial                         | м                    | COFINITY (AKA PPOM, In<br>Org Of Michigan)  | Kansas                                                                | Ŧ                     | 5010A1                                            | All_Use                                         |                               | Claim Level Rejects<br>Only    |                              |               |           |              |       |

#### Step 2:

Once you find the Payer, make sure you look at the column headers (Payer ID, Payer Type, Payer Name, Line of Business, Accept COB and Agreement)

**Payer ID:** How Capario identifies the Payer, used when setting up your Payer Library in Advanced 8 **Payer Type:** (Commercial or Government) used when selecting primary claim filing indicator on 'Payers/Other Info Tab'

#### Payer Name: Name of Payer

**Line of Business:** (Professional, Remittance, Institutional) EZClaim <u>only</u> sends Professional claims (CMS-1500) not Institutional (UB-04). Remittance is for receiving ERAs from the Payer

Accept COB: (accepting coordination of benefits) Payer accepts electronic secondary claims

Agreement: If there is a PDF symbol 🚺, the Payer is requiring an agreement to send electronic claims or the Payer is requiring an agreement in order to receive an ERA from them.

#### Example 1

| Current Listing: MI, Current Search:<br>Sort by Clicking on column headings                                                                          |                                     |                          |                         |                             |                                           |                                            |                      |           |
|----------------------------------------------------------------------------------------------------|-------------------------------------|--------------------------|-------------------------|-----------------------------|-------------------------------------------|--------------------------------------------|----------------------|-----------|
| Updated Par/ Payer Payer ST Payer Name<br>Non-Par/ ID Type ST Payer Name<br>Trans V: Non-Par 41124 Commercial MI Meritain Health                     | Line of<br>Business<br>Professional | EDI<br>Version<br>5010A1 | NPI<br>Level<br>All_Use | Enrollment<br>Authorization | Payer<br>Response<br>Level<br>Claim Level | <u>Payer</u><br><u>Testing</u><br>Required | Accept<br><u>COB</u> | Agreement |
| Payer ID: 41124<br>Payer Type: Commercial<br>Payer Name: Meritain Health<br>Line of Business: Professional<br>Accept COB: No<br>Agreement: None      |                                     |                          |                         |                             | Automedgement                             |                                            |                      |           |
| Example 2                                                                                                    |                                     |                          |                         |                             |                                           |                                            |                      |           |
| U:03/07/2012 Non-Par BS017 Government MI Blue Shield - Michigan                                                                                      | Professional                        | 5010A1                   | NPI_Primary             | Enrollment                  | Claim Level Rejects<br>Only               |                                            | Yes                  | T.        |
| Payer ID: BS017<br>Payer Type: Government<br>Payer Name: Blue Shield-Michigan<br>Line of Business: Professional<br>Accept COB: Yes<br>Agreement: Yes |                                     |                          |                         |                             |                                           |                                            |                      |           |

# Sample Claim

# This CMS-1500 Sample claim is for a single provider. Practices with 'Group' numbers may require additional information.

| the Payer ID# | 1500 MEDICARE<br>555 MAIN STREET<br>ANYTOWN MI 55555                                                                                                    |                 |
|---------------|----------------------------------------------------------------------------------------------------|-----------------|
| orary.        | APPROVED BY NATIONAL UNIFORM CLAIM COMMITTEE 08/05                                                                                                    |                 |
|               | PICA                                                                                                    | CA              |
|               | MEDICARE MEDICAID TRICARE CHAMPVA GROUP FECA OTHER 1a. INSURED'S I.D. NUMBER (For Program in Iten     CHAMPUS CHAMPUS HEALTH PLAN BELLUNG     (Medicare #) (Medicare #) (Sponsor's SSN) (Member/D#) (SSN or ID) (SSN or ID)     (SSN or ID)                                                                                                    | m 1)            |
|               | 2. PATIENT'S NAME (Last Name, First Name, Middle Initial) 3. PATIENT'S BIRTH DATE SEX 4. INSURED'S NAME (Last Name, First Name, Middle Initial)                                                                                                    |                 |
|               | BROOKS PATIENT D 03 21 66 M F BROOKS PATIENT D                                                                                                    |                 |
|               | 5. PATIENT'S ADDRESS (No., Stroot) 6. PATIENT RELATIONSHIP TO INSURED 7. INSURED'S ADDRESS (No., Stroot)                                                                                                    |                 |
|               | 121212 S MAIN AVE Sent Spouse Child Other 121212 S MAIN AVE                                                                                                    | TE              |
|               | ANYWHERE NY Single Married Other ANYWHERE NY                                                                                                    | Y               |
|               | ZIP CODE TELEPHONE (Include Area Code) ZIP CODE TELEPHONE (Include Area Code)                                                                                                    | <u>,</u>        |
|               | 33333 (555) 555 6666 Employed Student 333333 (555) 555 66                                                                                                    | 66              |
|               | 9. OTHER INSURED'S NAME (Last Name, First Name, Middle Initial) 10. IS PATIENT'S CONDITION RELATED TO: 11. INSURED'S POLICY GROUP OR FECA NUMBER                                                                                                    |                 |
|               | a. OTHER INSURED'S POLICY OR GROUP NUMBER a. EMPLOYMENT? (Current or Previous) a. INSURED'S DATE OF BIRTH SEX MM DD YY M F                                                                                                    |                 |
|               | b. OTHER INSURED'S DATE OF BIRTH SEX b. AUTO ACCIDENT? PLACE (State) b. EMPLOYER'S NAME OR SCHOOL NAME                                                                                                    | <u>a</u>        |
|               |                                                                                                    |                 |
|               | c. EMPLOYER'S NAME OR SCHOOL NAME C. OTHER ACCIDENT?                                                                                                    |                 |
|               | d. INSURANCE PLAN NAME OR PROGRAM NAME 10d. RESERVED FOR LOCAL USE d. IS THERE ANOTHER HEALTH BENEFIT PLAN?                                                                                                    |                 |
|               | YES NO #yes, return to and complete item 9                                                                                                    | ) a-d.          |
|               | READ BACK OF FORM BEFORE COMPLETING & SIGNING THIS FORM.         13. INSURED'S OR AUTHORIZED PERSON'S SIGNATURE I authorize<br>to process this claim. Latso request payment of medical benefits to the undersigned physician or suppl<br>services described below.         13. INSURED'S OR AUTHORIZED PERSON'S SIGNATURE I authorize<br>payment of medical benefits to the undersigned physician or suppl<br>services described below.                                                                                                    | ize<br>dier for |
|               | SIGNATURE ON FILE 12 29 10 SIGNATURE ON FILE                                                                                                    |                 |
|               | 14. DATE OF CURRENT: ILLNESS (First symptom) OR IS. IF PATIENT HAS HAD SAME OR SIMILAR ILLNESS. 16. DATES PATIENT UNABLE TO WORK IN CURRENT OCCUPATION IN DO YY MM DO YY MM DO YY MN DO YY MN DO | ęγ              |
|               | 17. NAME OF REFERRING PROVIDER OR OTHER SOURCE 17a. 18. HOSPITALIZATION DATES RELATED TO CURRENT SERVICES MM DD YY MM DD YY MM DD YY TO TO                                                                                                    | S<br>YY         |
|               | 19. RESERVED FOR LOCAL USE 20. OUTSIDE LAB? \$ CHARGES                                                                                                    |                 |
|               | 21. DIAGNOSIS OR NATURE OF ILLNESS OR INJURY (Relate items 1, 2, 3 or 4 to item 24E by Line) 22. MEDICAID RESUBMISSION OPICIPIAL REF. NO.                                                                                                    |                 |
|               | 1. L300,4 3. L678,4 V CODE ONIGINAL HEP. NO.                                                                                                    |                 |
|               | 23. PRIOR AUTHORIZATION NUMBER                                                                                                    |                 |
|               | 2. L296,44. L<br>24. A. DATE(S) OF SERVICE B. C. D. PROCEDURES, SERVICES, OR SUPPLIES E. F. G. H. I. J.                                                                                                    |                 |
|               | From To RACE OF (Explain Unusual Circumstances) DIAGNOSIS OLAS USED ID. RENDERIN<br>MM DD YY MM DD YY SERVICE EMG CPT/HCPCS   MODIFIER POINTER \$ CHARGES UNT Par QUAL PROVIDER ID                                                                                                    | 1G<br>/D.#      |
|               | 12 29 10 12 29 10 11 90806 13 100 00 1 NP 56789012                                                                                                    | 234             |
|               | 2 NPI                                                                                                    |                 |
|               | 3                                                                                                    |                 |
|               | 4 NPI                                                                                                    |                 |
|               | 5 NPI                                                                                                    |                 |
|               | 6                                                                                                    |                 |
|               | 25. FEDERAL TAX LD. NUMBER SSN. EIN 26. PATIENT'S ACCOUNT NO. 27. ACCEPT ASSIGNMENT? 28. TOTAL CHARGE 29. AMOUNT PAID 30. BALANCE                                                                                                    | E DUF           |
|               | 123456789 X 12348 X YES NO \$ 10000 \$ 2000 \$ 8                                                                                                    | 30 00           |
|               | 31. SIGNATURE OF PHYSICIAN OR SUPPLIER<br>INCLUDING DEGREES OR CREDENTIALS                                                                                                    |                 |
|               | (I certify that the statements on the reverse<br>apply to this bil and are made a part thereol.)                                                                                                    |                 |
|               | DOCTOR A SMITH 906 DUNE STREET                                                                                                    |                 |
|               | ROCHESTER NY 98765                                                                                                    |                 |

# **Setting Up Your Data**

Before you will be authorized to submit test claims to Capario, you must have your test claims set up in the following format! Please follow these instructions.

# Step 1 - Setting up the Payer Library

Payer Library Icon

**Capario Payer ID# list:** A Capario Payer ID is **required** for each insurance company that is set up in the Payer Library. For an updated Capario Payer ID# list go to <u>www.capario.com/payer\_list.html</u> and print or download the payer list.

| Payer Library                                                                                                    |                                                                                                    |
|----------------------------------------------------------------------------------------------------|----------------------------------------------------------------------------------------------------|
| Select a payer to edit                                                                                                    |                                                                                                    |
| Name     Address     ST     Payer ID     Ins Type       AETNA     55555     C1       BLUE CROSS     557 MAIN STREET     MI     33333     GP       GLOBAL HEALTH     4444     HGHWAY     ND     33344     MC       MEDICARE     555 MAIN STREET     MI     68666     12 | Payer Name:       BLUE CROSS         Payer ID:       33333         Street Address 1:       557 MAIN STREET         Street Address 2: |

#### Add Payer Information to Library

**Required**: You must have a Payer name and Capraio ID# for every insurance company you are sending electronic claims.

- 1. Enter name of Insurance carrier.
- 2. Enter Payer ID# in 'Payer ID' field.
- 3. **Ins Type Code**: Select only if sending Medicare as a secondary payer. Use dropdown arrow to select 'Medicare Secondary Claims' Ins Type code.
- 4. Click on the' Save' button.
- 5. Payer information is now listed in the box to the left.

#### **Edit Payer Information**

Highlight the Payer, edit Payer information and then click on the 'Save' button.

# Step 2 - Physician, Organization and Facility Library

Physician/Facility Library Icon

**Physician/Facility Library – Library information must be completed before entering patient data.** Once the entries are completed in the library, they will be selected on EZClaim data entry screens. Correct set-up of the Library is important for <u>error free claims</u>.

#### Classification

• The 'Classification' determines in which selection list the name will appear. For example, if you select 'Billing', the name will only show in the Billing selection drop down (Box 33 on the 1500 form).

#### Billing Provider Information (Box 33 on CMS 1500 form)

1. Enter the Name of Provider, Agency or Business in "Full Name Required' field.

| Physician, Organization and Facility Library                                                                                       |                                                                                                    |                                                  |
|----------------------------------------------------------------------------------------------------|----------------------------------------------------------------------------------------------------|--------------------------------------------------|
| Physician/Organization Library Entries:<br>ABC COMMUNITY HEALTH - Billing<br>BILLING PROVIDER - Billing<br>DME PERVIDER - Ordering | Use the Tab key to move to the next field. Enter to save.<br>Full Name (Required)<br>ABC COMMUNITY HEALTH                        | Use dropdown arrow to select Classification type |
| DOCTOR SMITH - Rendering<br>MEDICAL GROUP - Facility<br>REFERRING PROVIDER - Referring                                             | Classification: Billing  Type: C Person I Non-Person Last Name if Person or Organization Name if Non-Person ABC COMMUNITY HEALTH |                                                  |
|                                                                                                    | First Name: Middle: Middle: Middle:                                                                                              |                                                  |
|                                                                                                    | Address Line 2: SUITE 201                                                                                                    |                                                  |
|                                                                                                    | City, State, Zip: ROCHESTER NY 98765<br>Telephone: Fax:                                                                          |                                                  |
| Notes:                                                                                                    | EMail:                                                                                                    |                                                  |
| ^                                                                                                    | NPI 0987654321 Taxonomy Code: 1234567890                                                                                         | Click in blank line to                           |
|                                                                                                    | Tax ID Type: Tax ID:                                                                                                    | bring up selection                               |
| Additional ID Numbers (Legacy Numbers):                                                                                            | 24 Tax ID Number 🚽 123456789                                                                                                    | arrows                                           |
| Payer ID Type<br>Del MEDICAID - 4444 HIGHWAY - 33 Medica                                                                           | s/Qualifier ID Number<br>id Number-1D 987654                                                                                     |                                                  |
| Delete Library List Report Libra                                                                                                   | ary Usage Report New Close Save                                                                                                  |                                                  |

- 2. <u>Classification</u>, select 'Billing'.
- 3. <u>Type</u>, select Person or Non-Person depending on the billing provider entry.
- 4. Enter 'Organization' name or 'Last Name' and 'First Name' if person.
- 5. Enter Address information.
- 6. Enter Individual or Organizational NPI number.
- 7. Using the dropdown arrow, select 'Tax ID Type' and enter number.
- 8. Enter Taxonomy Code if required by your insurance company.
- 9. Note: Fax and Email is used for your reference only.

#### **Additional ID numbers**

1. **Situational:** Select Payer by clicking in the blank line. Continue entering ID Type and either the providers Individual or Group ID Number.

| Addi | tional ID Numbers (Legacy Numbers | s):               |           |
|------|-----------------------------------|-------------------|-----------|
|      | Payer                             | ID Type/Qualifier | ID Number |
| Del  |                                   |                   |           |
|      |                                   |                   |           |
|      |                                   |                   |           |
|      |                                   |                   |           |

2. Click on 'Save'.

#### Rendering Provider Information (Box 24j on CMS 1500 form)

If the Billing provider has obtained an Organizational NPI, the provider may also need a Rendering Provider entry for their Individual NPI/ Provider number.

1. Enter First and Last name in 'Full Name (Required)' field.

| Physician, Organization and Facility Library                                                                                                    |                                                                                                    |
|----------------------------------------------------------------------------------------------------|----------------------------------------------------------------------------------------------------|
| Physician/Organization Library Entries:<br>ABC COMMUNITY HEALTH - Billing<br>BILLING PROVIDER - Billing<br>DME PROVIDER - Ordering<br>DOCTOR SMITH - Rendering<br>MEDICAL GROUP - Facility<br>REFERRING PROVIDER - Referring | Use the Tab key to move to the next field. Enter to save.<br>Full Name (Required)<br>DOCTOR SMITH<br>Classification: Rendering<br>Type:  Person C Non-Person<br>Last Name if Person or Organization Name if Non-Person<br>SMITH<br>First Name: DOCTOR Middle: A<br>Address Line 1:<br>Address Line 2:<br>City, State, Zip: Fax: |
| Notes:                                                                                                    |                                                                                                    |
|                                                                                                    | NPI  1234567890 Taxonomy Code:                                                                                                    |
| Additional ID Numbers (Legacy Numbers):                                                                                                    | Tax ID Type: Tax ID:                                                                                                    |
| Payer ID Type.                                                                                                    | /Qualifier ID Number                                                                                                    |
|                                                                                                    |                                                                                                    |
| Delete Library List Report Library                                                                                                    | y Usage Report New Close Save                                                                                                    |

- 2. Classification, select 'Rendering'.
- 3. <u>Type</u>, select Person.
- 4. Enter Last name and First name.
- 5. Enter Individual NPI number.
- 6. Optional: If a Tax ID is required, enter under 'Additional ID Numbers'.
- 7. Click on 'Save'.

#### **Facility Information**

Enter Facility information only if different than the Billing Provider information. (Box 33 of the 1500 form.)

- 1. Enter Facility Name in 'Full Name (Required)' field.
- 2. <u>Classification</u>, select 'Facility'.
- 3. <u>Type</u>, select Non-Person.
- 4. Enter Facility Name and Address information.
- 5. Enter NPI number.
- 6. Click on 'Save'.

#### **Referring Provider Information**

- 1. Enter First and Last name in 'Full Name (Required)' field.
- 2. Classification, select 'Referring'.
- 3. <u>Type</u>, select Person.
- 4. Enter Last name and First name.
- 5. Enter NPI number.
- 6. Click on 'Save'.

# Step 3 - Patient/Insured Info Screen

- Do not use initials or credentials. MR., MS., DR., MD, INC. etc.
- Do not use words such as 'SAME' or 'NONE' or 'N/A'.

| 👽 BROOKS, PATIENT D (Age: 44) - GE                                                                                                    | NERAL GROUP - EZClaim Advanced 8 Release F                                                                                                    | 1 - 1 - 1 - 1 - 1 - 1 - 1 - 1 - 1 - 1 -                                                                                                    |                                                                                                    |
|----------------------------------------------------------------------------------------------------|----------------------------------------------------------------------------------------------------|----------------------------------------------------------------------------------------------------|----------------------------------------------------------------------------------------------------|
| File Edit Patient Claim Librarie<br>Rew Strent Patient Fremplate                                                                                                    | Find Find Claims View Support, Find Claim Claim                                                                                                    | /Help EZClaim.com!                                                                                                    | Print Backup Data Digram                                                                                                    |
| Patient List                                                                                                    | Petent/Insured Info         Physician/Diagnostic Info           Medicare         Medicare           Patient Last Name         C           Patient Advess         F           T121212 S MAIN AVE         D           Datest Last Name         Mil           Patient Advess         State           AbtYVHERE         NY           Zip Code         Phone Number           33333         [555 556 6566           Other Insured's Policy or Group Number           Other Insured's Policy or Group Number           Other Insured's DOB         Sex           C M         F           Other Insured's DOB         Sex           C M         F           Other Insured's DOB         Sex           C M         F           Other Insured's DOB         Sex           C M         F           Other Insured's DOB         Sex           C M         F           Other Insured's DOB         Sex           M         C M           D Batest Stooo         Name or School Name           Patient Notes         Pat Bat \$100.00           Reminder Note         \$20.00 Co-Pay | Payers/Other Info   New Charges   Charges: 12/23/2010 1<br>Group FECA Other<br>Patient Oate of Bith Sex<br>[3/21/1966 M F Cop<br>Patient Relationship to Insued<br>Self C Spouse Child Other<br>Patient Status<br>C Single Married C Other<br>Patient Status<br>C Employment Status<br>C Employment C Yes R No<br>Employment C Yes R No<br>Other Accident C Yes R No<br>Other Accident C Yes R No<br>Local Use<br>V Patient Sig On File<br>V Insued Sig On File | 100.00  Insured's ID Number  SP56421 Insured's Name (Last, First, MI)  Insured's Name (Last, First, MI)  Iz1212 S MAIN AVE  City State Address (No. Street) Iz1212 S MAIN AVE  City State ANYV/HERE INYI  Zip Code Phone Number Is1065 (55566666 Insured's Policy Group or FECA Num. Insured's Policy Group or FECA Num. Insur |
| Name         Date         I           BROOKS, PATL         12/29/2010           PATIENT, GEO         11/11/2010           SAMPLE, MIKE         12/14/2010           Filters - Only Show Claims:         F Not R | Bal Due         Insurance         Paid           \$100.00         MEDICARE         Not           \$100.00         BLUE CROSS         Not           \$100.00         MEDICARE         Not           \$100.00         MEDICARE         Not           \$100.00         MEDICARE         Not           \$100.00         MEDICARE         Not           *100.00         MEDICARE         Not           *100.00         MEDICARE         Not                                                                                                    | Stat Perm Sta Patient Group Printed  <br>Paid Not Perm GENERAL, GROUP<br>Paid Not Perm GANEL GROUP<br>Paid Not Perm SAMELE GROUP<br>Paid Not Perm SAMELE GROUP<br>IIII<br>IIIIIIIIIIIIIIIIIIIIIIIIIIIIIII                                                                                                    | Exported Ready Io. Secondary Claim ID A<br>Yes No 184<br>Yes No 174<br>Yes No 181<br>Yes 173 +                                                                                                    |

NOTE: Refer to a CMS-1500 form for Box numbers.

Box 1a – Required - Enter Insured ID Number in this format, 222333444. Do not use dashes.

**Box 2 &5** - Enter Patient Information. (Once Patient Data is entered, you may use the 'Copy Patient' button to copy data to right side of form.)

Box 3 – Required - Enter Patient's Birth Date.

Box 4 – Required - Enter Insured information.

Box 6 – Required - 'Patient Relationship to Insured'.

**Box 9 a-d** – **Situational:** Other Insured Information – Enter secondary data only if submitting a secondary insurance for this claim. **Note:** Enter secondary insured's ID# on the Payers/Other Info tab.

Box 11 - Situational - Subscriber information is required if 'Subscriber' is different than 'Patient'.

Box 12 - Required - Check 'Patient Signature on File'.

**Box 13 – Situational** - Check 'Insured Signature on File' if you are requesting payment of this claim to be sent to the Provider.

Note: Enter any additional information requested by the insurance company.

# Step 4 - Physician/Diagnostic Info Screen

| ROCKS RATENT D/Accord/a CENERAL GROUD- 57/Chim Adjusced & Relation                                                                                                    |
|----------------------------------------------------------------------------------------------------|
| File Edit Parisi Calar Usaris Tokis Electronic Claim View State / Lectronic Claim.com!                                                                                                    |
| 🗟 New 🚳 Patient 🏭 Find 📄 New 🕢 Electronic 🚧 Payer 🎡 Physician 🍃 Print 🃦 Backup 💽 Exit                                                                                                    |
| Patient List Patient/Insured Info Physician/Diagnostic Info Payerr/Diher Info New Charges 1/11/2011 \$100.00   Charges: 1/21/2/010 \$100.00   Date Of Current   1/3/2011   First Date Of Similar Illners Dates Patient Unable To Vork   1/3/2011   Name Of Referring/Ordering Physician NPI Qualifier and Other ID Hosp Dates   Altring Physician NPI Qualifier and Other ID   Hosp Dates   Charges QLIA Number   Charges QLIA Number   1/3/2011   ScODNDARY, SUSAN S 2/21/19   Diagnosis Codes   1.9976 2.2964 3.6784 4. 5. 6. 7. 8. Prior Authorization   1.9976 2.2964 3.6784 4. 5. 6. 7. 8. Prior Authorization   1.9976 3.29785   1.112346 2. 2010 1. 2010 1. |
|                                                                                                    |
| Mame         Date         Bill Date         Bal Due         Insurance         Paid Stat         Perm Sta         Patient Group         Printed         Exported         Ready fo         Secondary         Claim ID         A           BRODKS, PATL         121/8/2010         \$100.00         MEDICARE         Not Paid         Not Paid                                                                                                    |

Box 14 – Situational - Enter 'Date of Current' which is the date of current illness, injury or pregnancy.

Box 15 – Situational – Enter 'First Date Of Similar Illness' if required by your insurance company.

**Box 17** – **Situational** - Use dropdown to select Referring/Ordering Provider name and ID numbers previously set up in the Physician/Facility Library. (See 'Physician/Facility Library' Icon)

Claim Templates: Use dropdown to select a template for all claims for this patient.

- 1. 'Use Initial Charge Values' Data entered into these fields will be used when clicking calendar dates on the Charges screen.
- 2. 'Use Previous Service Line' Service line data from last claim will be carried over to Charges screen. This data may then be edited on service line if necessary.
- 3. 'Use Previous Claim' Service line <u>and</u> Diagnostic codes will be carried over to Charges screen. This data may be edited on Charges tab if necessary

**Box 26** – **Situational** - Enter 'Patient Account Number'. You may use a number of your choice or go to Tools>Options>Data Entry General and check the box for 'Automatically enter a Patient Acct. #'. **Box 27** – **Required** - Check 'Accept Assignment' indicator.

**Box 31** – **Required –** Check 'Signature on File' or select name of Rendering Provider if required. (Rendering Provider ID/NPI numbers will be entered into Box 24j.)

Note: DME Companies do not use Rendering Providers. Leave the rendering provider field blank.

**Box 32** – **Situational** - Enter 'Facility' information in Box 32 **only** if the Facility address is different than the Billing address in Box 33 unless required by your insurance company.

**Box 33** – **Required** - Using the dropdown arrow, enter Billing Provider Info & Phone # previously set up in the Physician/Facility Library.

# Step 5 – Payers/Others Info Screen

| 👽 BROOKS, PATIENT D (Age: 44) - GENERAL GROUP - EZClaim Advanced 8 Release E                                                                                                    |                                                          |
|----------------------------------------------------------------------------------------------------|----------------------------------------------------------|
| Eile Edit Patient Claim Libraries Tools Electronic Claims! View Support/Help EZClaim.com!                                                                                                    |                                                          |
| 🗟 New 🔕 Patient 🍓 Find 📄 Find 📄 Claim 🥥 Electronic 🌮 Payer 🧟 Physician 🍃 Print 🏐 Claim                                                                                                    | Backup<br>Data Dota                                      |
| Patient/List       Image: Address       Patient/Insued Info       Provider/Diagnostic Info       Peyers/Diher Info       New Charges: 12/15/2010 \$100.00         Group: Address       Image: Address       Image: Address       Citok to Select Streamy/Destination Payer       Citek to Select Scondary       Citek to Select Scondary       Citek to Select Scondary         Name       D008       Name       D008       Scndary Payer (ID): (66665) INEDICARE       Scndary Payer (ID): (33341 MEDICAID         Name       D008       2/2/7       Address 1:       595 MAIN STREET       Address 2:       Cip, ST. Zip:       Address 2:       Cip, ST. Zip:       Address 2:       Cip, ST. Zip:       AVTOWN ND 33277         SECONDARY, SUSAN S       2/2/7       Primary Claim Filing Ind       MB Im Responsibility Sequence:       Image: Spource       Secondary/Other Insued* ID: (93987777)         Patient Relationship to Differ Insued*       Cipied Claim Riling Data       Misc Patient Data       Provider ID Numbers       Indicators       Print Options         EDI Notes       Optional Billing Data       Misc Patient Data       Provider ID Numbers       Indicators       Print Options         EDI Notes       Optional Billing Data       Misc Patient Data       Provider ID Numbers       Indicators       Print Options         EDI Notes       Optional Billing Data       Misc Patien | y/Other Payer<br>Sequence: ▼                             |
| Descriptor Marco (#20.00 Co. Dou:                                                                                                    | Lock Record     Patient Is Active                        |
|                                                                                                    |                                                          |
| X         Name         Date         Bill Date         Bal Due         Insurance         Paid Stat.         Perm Sta.         Patient Group         Printed         Exported         Ready for         S           BR00KS, PATL.         12/15/2010         \$100.00         MEDICARE         Not Paid         Not Paid.         GENERAL GROUP         Yes           FATLENT, 650         11/12/2010         \$100.00         MEDICARE         Not Paid         Not Paid.         GENERAL GROUP         Yes           SAMPLE, MKE         12/15/2010         \$90.00         MEDICARE         Not Paid.         Not Paid.         Not Paid.         SETON NARY         Yes           SETON NARY         12/14/2010         \$100.00         BLUE CRISS         Not Paid.         Not Paid.         SETON NARY         Yes           Filters:         Tolds Show Claims:         Not Paid.         Not Paid.         Not Paid.         Not Paid.         Yes                                                                                                    | Secondary Claim ID ▲<br>No 184 ■<br>Yes 181<br>Yes 173 ★ |
|                                                                                                    |                                                          |

#### **Primary/Destination Payer**

- 1. Click button to select 'Primary/Destination Payer' previously set up in the Payer Library.
- 2. Select by highlighting the Primary/Destination Payer and click 'OK'.
- 3. Required: Using the dropdown arrow select 'Primary Claim Filing Indicator'.
- 4. Note: See tabs below for additional Situational information. Do not enter 'Situational' information unless required by our insurance company.

#### Secondary/Other Payer

- 1. Click on the 'Click to Select Secondary/Other Payer' button.
- 2. Required: Using the dropdown arrow select 'Claim Filing Indicator'.
- 3. Required: Enter ID# of secondary insurance holder in 'Secondary/Other Insured's' ID field.
- 4. Enter 'Patient Relationship to Insured' information.

Note: To Delete a Payer on Payer/Others Info screen, click on the 'Clear Primary' or 'Clear Secondary' button.

EDI Claim Notes: To include notes with your electronic file, check the 'Include Notes with EDI' file checkbox.

# Step 6 - New Charges Screen

#### Box 21 – Required - Diagnostic codes.

**Box 24A** – **Required** - Click on the calendar to select 'Date of Service'. Enter charges and other service line information.

| 😝 BROOKS, PATIENT D (Age: 44) - GENERAL GROUP - EZClaim Advanced 8 Release E                                                                                                    | ×                                                  |
|----------------------------------------------------------------------------------------------------|----------------------------------------------------|
| File Edit Patient Claim Libraries Tools Electronic Claims! View Support/Help EZClaim.com!                                                                                                    |                                                    |
| 🧟 New 💩 Patient 🎧 Find 🕞 Find 📄 New 👩 Electronic 🌮 Payer 🧟 Physician 🍃 Print 🌒 Backup 🔟 Claim 🚺 Claim                                                                                                    | Exit<br>Program                                    |
| Patient List       Patient/Insured Info Prysician/Diagnostic Info Payers/Dther Info New Charge: 12/15/2010 \$100.00         Group: All Groups       Patient/Insured Info Prysician/Diagnostic Info Payers/Dther Info New Charge: 12/15/2010 \$100.00         Broups: Patient Name: BROUKS, PATIENT D       Not Printed         Date Of Current: Edlow Up Data and Ret:       Not Printed         Investment       Date Ret To Current Service:       1 2 4 1 5 6 1 7 18 10         PATIENT DORGE G       22/17         SAMPLE, MIKE S       22/17         SECONDARY, SUSAN S       22/17         Render Povide:       1 2 2 32 14 15 16 16 17 18 19 19 20 12 12 22 32 14 25 16 17 18 19 20 12 12 22 32 14 25 16 17 18 19 20 12 12 22 32 14 25 16 17 18 19 20 12 12 22 32 14 25 16 17 18 19 20 12 12 22 32 14 25 16 17 18 19 20 12 12 22 32 14 25 16 17 18 19 20 12 12 22 32 14 25 16 17 18 19 20 12 12 22 32 14 25 16 17 18 19 20 12 12 22 32 14 25 16 17 18 19 20 12 12 22 32 14 25 16 17 18 19 20 12 12 22 32 14 25 16 17 18 19 20 12 12 22 32 14 25 16 17 18 19 20 12 12 22 32 14 25 16 17 18 19 20 12 12 22 32 14 25 16 17 18 19 20 12 12 22 32 14 15 16 11 12 14 15 16 11 17 18 19 20 12 12 22 32 14 15 16 17 18 19 20 12 12 22 32 14 15 16 17 18 19 20 12 12 22 32 14 15 16 11 12 14 15 16 11 18 11 12 14 15 16 11 18 11 19 12 10 20 12 12 22 32 14 15 16 19 19 10 10 11 12 12 12 12 12 12 14 15 16 11 18 19 19 10 12 14 15 16 11 18 19 19 10 12 14 15 16 11 18 19 19 10 12 14 15 16 19 19 10 12 14 15 16 19 19 10 10 11 11 12 14 18 19 19 10 12 14 15 16 19 19 10 12 14 15 16 19 19 10 10 11 11 12 14 15 16 19 19 10 12 14 15 16 19 19 10 12 14 15 16 19 19 10 12 14 15 16 19 19 10 12 14 15 16 19 19 10 12 14 15 16 19 19 10 12 14 15 16 19 19 10 12 14 15 16 19 19 10 12 14 15 | 500<br>3w<br>is<br>is<br>atta<br>s<br>actic<br>CMN |
|                                                                                                    |                                                    |
| Name         Date         Bill Date         Bill Date         Insurance         Paid Stat.         Perm Sta.         Patient Group         Printed         Exported         Ready for.         Secondary         Claim II           B RDOKS, PATIL         12/23/2010         \$80.00         MEDICARE         Not Paid         Not Paid.         Not Paid. <td></td>                                                                                                    |                                                    |

#### Box 24B - Required - Place of Service: Must use 2 digits.

- 11 Office
- 12 Home
- 21 Inpatient Hospital
- 22 Outpatient Hospital
- 23 Emergency Room Hospital
- 24 Ambulatory Surgical Center
- 25 Birthing Center
- 26 Military Treatment Facility
- 31 Skilled Nursing Facility
- 32 Nursing Facility
- 33 Custodial Care Facility
- 34 Hospice
- 41 Ambulance Land
- 42 Ambulance Air or Water
- 51 Inpatient Psychiatric Facility
- 52 Psychiatric Facility Partial Hospitalization
- 53 Community Mental Health Center
- 54 Intermediate Care Facility/Mentally Retarded
- 55 Residential Substance Abuse Treatment Facility
- 56 Psychiatric Residential Treatment Center
- 61 Comprehensive Inpatient Rehab Facility
- 62 Comprehensive Outpatient Rehab Facility
- 71 State or Local Public Health Clinic
- 72 Rural Health Clinic
- 81 Independent Laboratory
- 99 Other Unlisted Facility

**Box 24C** – **Situational** – Enter EMG only if requested by your insurance company. Usually left blank. **Box 24D** – **Required** - Enter Procedure Code **Box 24E** - **Required** - Enter the diagnostic code line number (POINTER) on the charges line. Do not use the actual diagnosis code in this box, 24E, only pointers. Enter no more than four DX pointers on each service line. **Box 24J** – **Situational** This data is pulled from the Rendering Provider information which has been selected on the Physician/Diagnostic Info tab. If Rendering Provider information has not been selected on the Physician/ Diagnostic Info tab, use the dropdown arrow to select the Rendering Provider previously set up in the Physician/Facility Library.

**NOTE: DME** Companies do not use Rendering Providers. Leave the rendering provider fields blank.

# Step 7 – Sample Claims

If you have not yet submitted your 'Sample Claims' to EZClaim, follow these instructions.

- 1. Go to the Patient/Insured screen and confirm that 'Print Form and Data' is checked on the bottom right of the screen.
- 2. Go to the Charges screen and click on 'Print 1500' button.
- 3. Fax Sample claims to EZClaim at 248.651.9273.

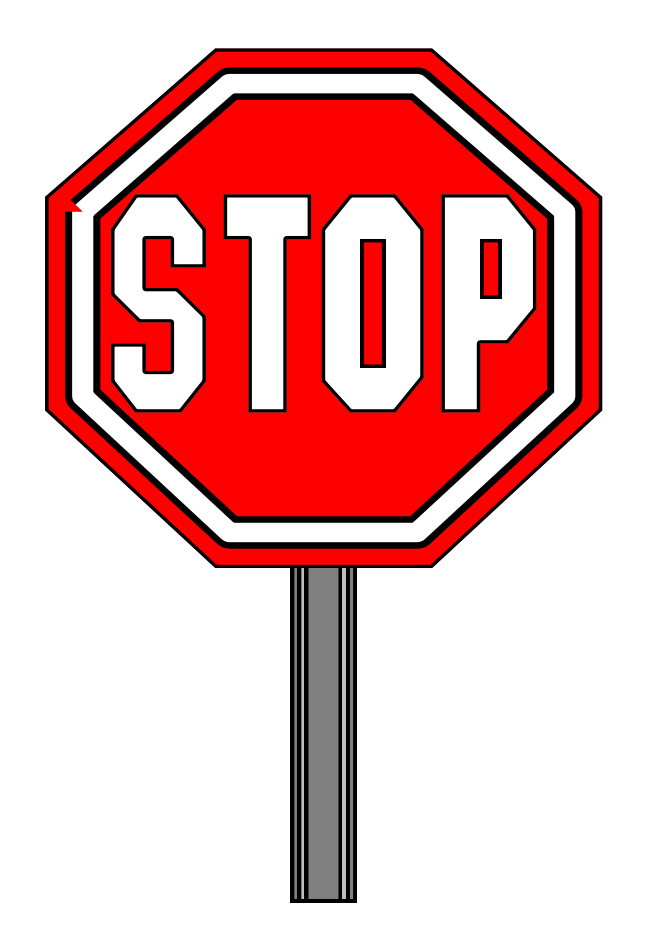

# Final Checklist before Submitting Electronic Claims. These fields are REQUIRED or Errors will be generated.

Are words such as SAME, NONE, N/A etc. removed from data? DR., MD., INC.?

#### On the Physician/Diagnostic Tab:

- □ Is the "Sig on File' checkbox selected?
- □ If required, is the Rendering Provider Name selected?
- □ If required is' Accept Assignment' checked?

#### On the Charges Tab

- □ If required, is the Rendering Provider Name selected?
- □ Is the Place of Service entered

Do not Upload claims to the Clearinghouse until instructed by your EZClaim EDI Rep.

# Step 8 - Submitting Claims Using EZClaim SFTP

Menu Location: Electronic Billing Icon

1. Using the dropdown arrow select 'Capario Secure 837 5010'. Once selected DO NOT change this format!

| ormat   Capario Se | cure 837 501 | U Ta ahai  | <b>_</b>       |                      |              | _        |               | Litema Cheeked |                                                                 |
|--------------------|--------------|------------|----------------|----------------------|--------------|----------|---------------|----------------|-----------------------------------------------------------------|
| Show All Patier    | it uroups    | I O Cha    | nge the soft o | ruer, click on the c | oiumn neadir |          |               |                |                                                                 |
| Name               | 1 /16 /2012  | 0097654221 | Billing        | Dest Insura          | Facility     | Claim ID | Ready For EDI | Export Date    | Send                                                            |
| BROOKS, P          | 1/10/2012    | 0987034321 | ABC CO         | BLUE CRUSS           |              | 249      | Yes           | 5/25/2012 10:. | Get <u>R</u> eports                                             |
|                    |              |            |                |                      |              |          |               |                | Capario FTP                                                     |
|                    |              |            |                |                      |              |          |               |                | Check for <u>E</u> rrors                                        |
|                    |              |            |                |                      |              |          |               |                | Detailed View                                                   |
|                    |              |            |                |                      |              |          |               |                | Close                                                           |
|                    |              |            |                |                      |              |          |               |                | Show Previous Ba                                                |
|                    |              |            |                |                      |              |          |               |                | <u>C</u> heck All                                               |
|                    |              |            |                |                      |              |          |               |                | Uncheck All                                                     |
|                    |              |            |                |                      |              |          |               |                | <u>H</u> elp                                                    |
|                    |              |            |                |                      |              |          |               |                |                                                                 |
|                    |              |            |                |                      |              |          |               |                | Filters:<br>Only Show Claims<br>▼ Ready for ED<br>■ Not Printed |

- 2. Select claims to be exported by checking the check box next to claim. Note: You may also click the 'Check All' box if all claims are ready to submit.
- 3. Click on the 'Check for Errors' button.

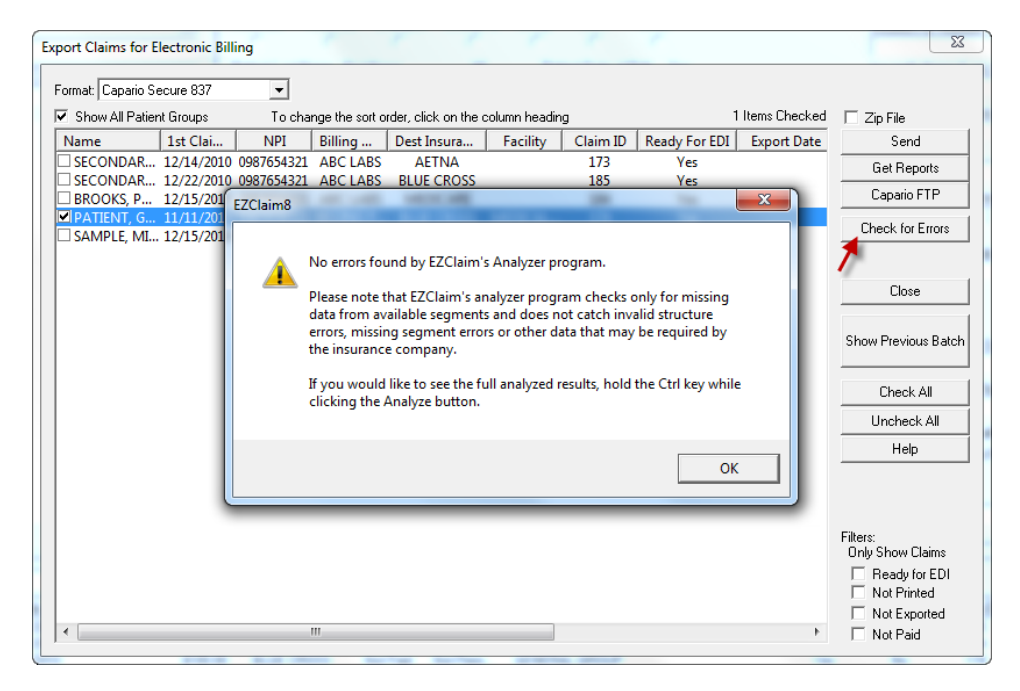

- 4. If the analyzed report states there are errors, return to the claim and correct errors. Once errors have been corrected, return to 'Electronic Claims' and continue.
- 5. If the report states there are no errors, click on OK, click on the 'Send' button.

| E | xport Claims for E   | lectronic Bill           | ing                      | ·                    | 5 5                 | . r.           | 1          | 5             |               | ×                                             |
|---|----------------------|--------------------------|--------------------------|----------------------|---------------------|----------------|------------|---------------|---------------|-----------------------------------------------|
| Γ | Format: Capario Se   | ecure 837                | •                        |                      |                     |                |            |               |               |                                               |
|   | Show All Patier      | nt Groups                | To cha                   | nge the sort o       | der, click on the   | column headin; | g          | 1             | Items Checked | 🗆 Zip File 🛛 🖌                                |
|   | Name                 | 1st Clai                 | NPI                      | Billing              | Dest Insura         | Facility       | Claim ID   | Ready For EDI | Export Date   | Send 💆                                        |
|   | BROOKS, P            | 12/15/2010               | 0987654321               | ABC LABS             | MEDICARE            | MEDICAL        | 184        | Yes           |               | Get Reports                                   |
|   | SAMPLE, MI           | 12/15/2010               | 0987654321               | BILLING P            | BLUE CRUSS          | MEDICAL        | 174        | Yes           |               | Capario FTP                                   |
|   | SECONDAR<br>SECONDAR | 12/14/2010<br>12/22/2010 | 0987654321<br>0987654321 | ABC LABS<br>ABC LABS | AETNA<br>BLUE CROSS |                | 173<br>185 | Yes<br>Yes    |               | Check for Errors                              |
|   |                      |                          |                          |                      |                     |                |            |               |               | Close                                         |
|   |                      |                          |                          |                      |                     |                |            |               |               | Show Previous Batch                           |
|   |                      |                          |                          |                      |                     |                |            |               |               | Check All                                     |
|   |                      |                          |                          |                      |                     |                |            |               |               | Uncheck All                                   |
|   |                      |                          |                          |                      |                     |                |            |               |               | Help                                          |
|   |                      |                          |                          |                      |                     |                |            |               |               |                                               |
|   |                      |                          |                          |                      |                     |                |            |               |               | Filters:<br>Only Show Claims<br>Beady for EDI |
|   |                      |                          |                          |                      |                     |                |            |               |               | Not Printed                                   |
|   | •                    |                          |                          |                      |                     |                |            |               | ۱.            | Not Paid                                      |

**NOTE:** If a batch of claims is already waiting to be sent, you will receive the following message. Click 'Yes' to send a previous batch or 'No' to delete the previous batch.

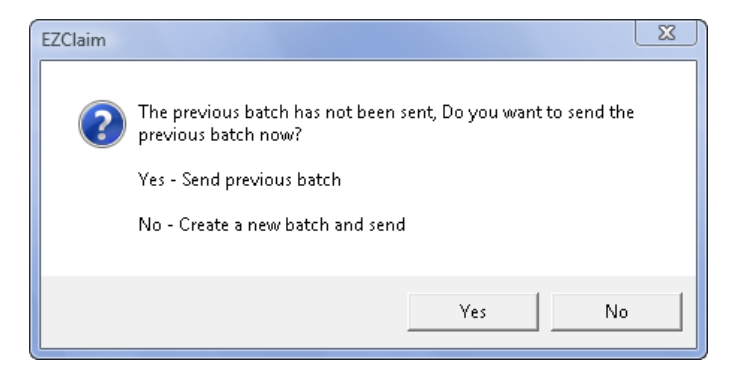

- 6. If clicking 'No', the 'Save As' box will appear and EZClaim will automatically enter the suggested file name.
- 7. Click on the 'Save' button.

| 👦 Save As     | -               | -               | ×          |
|---------------|-----------------|-----------------|------------|
| Save in: 🚺    | claims          | <b>▼</b> ← €    | ➡ 🖩 🎽      |
| Name          | *               | Date m          | odified Ty |
|               | No items mat    | ch your search. |            |
|               |                 |                 |            |
|               |                 |                 |            |
| •             | ш               |                 | Þ          |
| File name:    | 121710A         |                 | Save       |
| Save as type: | All Files (*.*) | •               | Cancel     |

**NOTE:** If sending more than one file per day, the file name will automatically change to reflect multiple submissions; do not change the file name.

8. Select 'Yes' to print an 'Exported Claims' Report. This 'Submission Report' will list the claims that have been batched together for submitting to the Clearinghouse. You must receive the message 'Upload Successful' to confirm your claims have been sent to the Clearinghouse

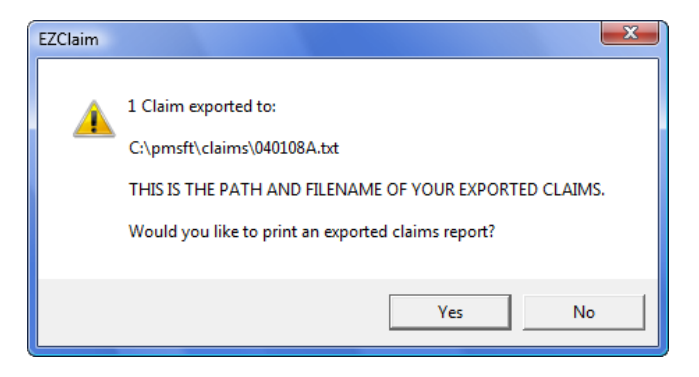

9. File will then automatically upload and a confirmation message, **'Claim files uploaded successfully!'** will be displayed and transmission is complete. If the file fails to upload, see 'Common Capario Errors' page 26.

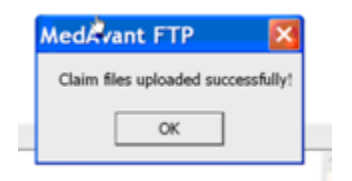

## Step 9 – Reports

1. To download reports open the Capario FTP program and click on 'Download Reports'.

| Tapario Secure Transfer - Version                                | 7.2                                       | -                                        | in the second second second second second second second second second second second second second second second |                       |
|------------------------------------------------------------------|-------------------------------------------|------------------------------------------|----------------------------------------------------------------------------------------------------|-----------------------|
| Claim File to Upload<br>File Name Date Created Claim Co          | unt                                       | Delete <u>C</u> laim File                | Add Claim <u>F</u> iles                                                                                         | Upload Claims         |
| ,<br>Reports (Double Click to View Report)                       | Backup/Restore Rpts                       | Delete <u>R</u> eport(s)                 | Archive Report(s)                                                                                               |                       |
| File Name Fil<br>22222222.20101005125201.REC D                   | e Type  <br>aily Verification <new></new> | Date Created<br>10/22/2010 10:13:0       | 09 AM                                                                                                    | Download Reports      |
| 11111111 20100907145239.REC D-<br>11111111.20100907145239.REC D- | aily Verification<br>aily Verification    | 10/28/2010 10:47:0<br>10/22/2010 10:13:0 | 13 AM<br>19 AM                                                                                                  | View Archived Reports |
|                                                                  |                                           |                                          |                                                                                                    | Exit                  |
|                                                                  |                                           |                                          |                                                                                                    |                       |
|                                                                  |                                           |                                          |                                                                                                    |                       |
| ,<br>Activity Log                                                |                                           |                                          |                                                                                                    |                       |
|                                                                  |                                           |                                          | *                                                                                                    | Program Options       |
|                                                                  |                                           |                                          | -                                                                                                    | Iest Connection       |

- 2. Double click on a Report file name to open
- 3. View Reports. If your report states that your claims have errors, make necessary changes to claims and resubmit claims.

#### Managing Reports

#### Note: Reports will NOT be backed up when backing up your EZClaim database.

- To 'Backup' reports, highlight reports and click on 'Backup/Restore Rpts'.
- Reports may be 'Deleted' after viewing or 'Archived'. To select multiple reports, hold down the Ctrl key and highlight reports to be deleted or archived.
- To 'Restore' reports, click on 'Backup/Restore Rpts', browse to backup report location and click 'Open'.

| Capario FTP - Version 7.19            |                     |                           |                         |                       |
|---------------------------------------|---------------------|---------------------------|-------------------------|-----------------------|
| Claim File to Upload                  |                     | Delete <u>C</u> laim File | Add Claim <u>F</u> iles |                       |
| File Name   Date Created   Claim Co   | unt                 |                           |                         | Upload Claims         |
| Reports (Double Click to View Report) | Backup/Restore Rpts | Delete <u>R</u> eport(s)  | Archive Report(s)       |                       |
| File Name File Type                   | Date Created        |                           |                         | D 1 10 1              |
| 835.ara ERA - ANSI 835                | 01/07/2010 10:36:   | D                         |                         | Download Heports      |
| Sample.INS Payer Response             | 05/28/2009 02:47:   | 2                         |                         |                       |
| Sample.REC Daily Verification         | 05/28/2009 02:46:   | 5                         |                         | View Archived Reports |

# Step 10 - Resubmitting Claims

Electronic Billing Icon

1. Click on the 'Show Previous Batch' button.

| Export Claims for Electronic Billing                             | 5 5 F                              |                    | 1                         | ×                   |
|------------------------------------------------------------------|------------------------------------|--------------------|---------------------------|---------------------|
| Format: Capario Secure 837 💌                                     |                                    |                    |                           |                     |
| Show All Patient Groups To cha                                   | nge the sort order, click on the c | column heading     | 0 Items Selected          | 🗖 Zip File          |
| Name 1st Clai NPI                                                | Billing Dest Insura                | Facility Claim ID  | Ready For EDI Export Date | Send                |
| BROOKS, P 12/15/2010 098/654321 PATIENT, G 11/11/2010 0987654321 | BILLING P BLUE CROSS               | 184<br>MEDICAL 174 | Yes<br>Yes                | Get Reports         |
| SAMPLE, MI 12/15/2010 0987654321                                 | BILLING P                          | 181                | Yes                       | Capario FTP         |
| SECONDAR 12/14/2010 0987654321                                   | ABC LABS BLUE CROSS                | 175                | Yes                       | Check for Errors    |
|                                                                  |                                    |                    |                           |                     |
|                                                                  |                                    |                    |                           | Close               |
|                                                                  |                                    |                    |                           |                     |
|                                                                  |                                    |                    |                           | Show Previous Batch |
|                                                                  |                                    |                    |                           | Check All           |
|                                                                  |                                    |                    |                           | Uncheck All         |
|                                                                  |                                    |                    |                           | Help                |
|                                                                  |                                    |                    |                           |                     |
|                                                                  |                                    |                    |                           |                     |
|                                                                  |                                    |                    |                           | Filters:            |
|                                                                  |                                    |                    |                           | Only Show Claims    |
|                                                                  |                                    |                    |                           | Not Printed         |
|                                                                  | m                                  |                    | +                         | Not Exported        |
|                                                                  |                                    |                    |                           |                     |

2. Highlight and then double click on the previous batch of claims to view.

| Previous Submiss  | sion Reports               | 100.00       |               |             | No. of Concession, Name | X      |
|-------------------|----------------------------|--------------|---------------|-------------|-------------------------|--------|
| Select a previous | s submission and click OK: |              |               |             |                         |        |
| File Name         | Export Date/Time           | Submission # | Func. Group # | Claim Count | Group Name              | ОК     |
| claimdat.txt      | 12/17/2010 10:55           | 2612         | 1176          | 1           | SAMPLE GROUP            |        |
|                   |                            |              |               |             |                         | Cancel |
|                   |                            |              |               |             |                         |        |
|                   |                            |              |               |             |                         |        |
|                   |                            |              |               |             |                         |        |
|                   |                            |              |               |             |                         |        |
|                   |                            |              |               |             |                         |        |
|                   |                            |              |               |             |                         |        |
|                   |                            |              |               |             |                         |        |
|                   |                            |              |               |             |                         |        |
|                   |                            |              |               |             |                         |        |
|                   |                            |              |               |             |                         |        |
|                   |                            |              |               |             |                         |        |
|                   |                            |              |               |             |                         |        |
|                   |                            |              |               |             |                         |        |
|                   |                            |              |               |             |                         |        |

- Select by highlighting all claims or individual claims to re-export.
   Click on the 'Send' button.
   Confirm 'Claim File Upload Successful'.

Note: See sample REC and INS reports on pages 23

Capario currently offers the following electronic reports to assist in the prompt and accurate processing of electronic submissions:

(ACK) – File Verification Report (REC) – Daily Verification Report – Processed or Rejected (INS) – Payor Response Report (ARA or ERA) - Electronic Remittance Advice (835) Report\* (HTML) – Print EOB

## File Verification Report (ACK)

File Verification Report: This report confirms receipt of your Inbound file and will be available the same day. CAPARIO

FILE VERIFICATION REPORT

This statement represents receipt of an inbound file. A detailed report will be available within 24 hours.

# **Daily Verification Report (REC)**

**Daily Verification Report:** This report is generated within 1 business day of submission and verifies each claim transmitted to Capario. The Status code indicates that the claim was <u>Processed</u> by Capario and has been submitted to the Payor for processing or that the claim was <u>Rejected</u> by Capario. See report sample on page 21.

# **Payor Reports (INS)**

**Note:** Not all payers will return each report. Some payers will provide Rejection reports only. See report sample on page 22.

**Payor Status Reports:** These reports are provided 2-7 business days after Capario processing and shows processing and adjudication information from the Payor. The Payor report types provided vary by Payor. The most common Payor report types are:

Payor <u>Acceptance</u> Report: This report indicates the Payor has received (accepted) the claim for further processing.

Payor <u>Status</u> Report: This report indicates that the Payor is processing the claim and has a processing update to report.

Payor <u>Rejection</u> Report: This report indicates the Payor has attempted to process the claim, but it contains invalid or missing information.

# **Sample Capario Reports**

- P Processed by Capario and forwarded to the Payer.
   R Rejected by Capario for missing or invalid data, correct and resent to Capario

|                                                                                                    | SAMP                                                                                                    | PLE REC REP                                                                                                    | ORT                                                                                                    |                                                                                                    |                                                                                                    |
|----------------------------------------------------------------------------------------------------|----------------------------------------------------------------------------------------------------|----------------------------------------------------------------------------------------------------|----------------------------------------------------------------------------------------------------|----------------------------------------------------------------------------------------------------|----------------------------------------------------------------------------------------------------|
|                                                                                                    | CAPARIO, INC.                                                                                                    | (714) 979                                                                                                    | -4467                                                                                                    |                                                                                                    |                                                                                                    |
| CAPARIO, INC <mark>D</mark>                                                                                                    | ALLY CLAIMS-VERI                                                                                                    | LEICATION 5                                                                                                    | latement                                                                                                    |                                                                                                    | PAGE: 1                                                                                                    |
| Statement General<br>File Name: IMO8<br>Client Name : DR<br>Client Number: 99                                                                                                    | <mark>ced: 012/16/08</mark><br>L601CLM163354CNN<br>JOHN DOE<br>9990000                                                                                                    | At: 14:44:0<br>/                                                                                                    | 9 <mark>Processe</mark>                                                                                                    | 4: 12/16/2<br>Proc                                                                                                    | cessed                                                                                                    |
| SUB 2<br>Patient Account<br>V102L83415<br>V98L44351<br>V102L92180<br>V98L44351<br>V101L98455<br>V104L32475<br>V104L32475<br>V104L3377                                                                                                    | ID: [999999] PRO<br>Patient Name<br>BEAR,B<br>BIRD,T<br>BUNNY,B<br>CAT,S<br>CHARMING,P<br>CINDERELLA,P<br>COYOTE,W                                                                                                    | DVIDER: DOE<br>Date<br>06/20/08<br>02/10/08<br>06/23/08<br>02/10/08<br>05/24/08<br>05/24/08<br>08/08/08                                                                                                    | Charge Sta<br>37.00<br>190.80<br>31.50<br>31.50<br>508.30<br>169.40<br>135.36                                                                                                    | AT Payer<br>MARS1<br>D JUPIT<br>P PAPEB<br>JUPIT<br>VENUS<br>VENUS<br>R MERCU                                                                                                    | - Trace Number -<br>228000548373000<br>228000548694000<br>228000547552000<br>228000548695000<br>228000548019000<br>228000548019000<br>228000548638000                                                                                                    |
| 1 INSURED'S I                                                                                                    | ) ***                                                                                                    | MISSIN<br>*** REJECTE                                                                                                    | G/INVALID -<br>D ****                                                                                                    |                                                                                                    |                                                                                                    |
| V102L84690<br>V102L98011<br>V93L942<br>V104L28112<br>V99L78342<br>V91L74691<br>V102L99662<br>1 PAYOR ZIP CC<br>V104L32426<br>V101L98455<br>V103L72142<br>V104L32882<br>V103L72142<br>V104L32882<br>V104L32882<br>V104L32409<br>V102L98171<br>V97L80243<br>V104L3409<br>V102L98254<br>V102L89765<br>V102L89326<br>V104L25482 | DUCK,D<br>DUCK,D<br>DUCK,H<br>DUCK,L<br>EAST,W<br>FOGHORN,G<br>JECKLE,B<br>DDE<br>FOX,B<br>GODMOTHER,F<br>HECKLE,A<br>LION,C<br>MOUSE,M<br>MOUSE,M<br>PUE,P<br>RABBIT,B<br>RUNNER,R<br>SCARECROW,B<br>TINMAN,H<br>TORNADO,D | 06/21/09<br>06/25/08<br>08/07/08<br>03/19/08<br>07/20/08<br>07/20/08<br>06/25/08<br>INVALI<br>*** REJECTE<br>08/08/08<br>05/24/08<br>05/24/08<br>05/24/08<br>07/12/08<br>07/12/08<br>06/22/08<br>06/22/08<br>06/25/08<br>06/25/08<br>06/22/08<br>06/22/08<br>06/22/08<br>06/22/08<br>06/22/08 | 67.70<br>201.00<br>33.00<br>146.50<br>125.50<br>213.50<br>224.85<br>D FOR STATE<br>D FOR STATE<br>D 4444<br>100.00<br>128.00<br>549.75<br>130.00<br>41.50<br>163.50<br>102.40<br>314.00<br>79.65 | PAPEB<br>PAPEB<br>PAPEB<br>PAPEB<br>PAPEB<br>PAPEB<br>PAPEB<br>PAPEB<br>PAPEB<br>PAPEB<br>PAPEB<br>PAPEB<br>PAPEB<br>PAPEB<br>PAPEB<br>PAPEB<br>PAPEB<br>PAPEB<br>PAPEB<br>PAPEB<br>PAPEB<br>PAPEB | ected<br>740000<br>228000547831000<br>228000547831000<br>228000547612000<br>228000548093000<br>228000548093000<br>228000548093000<br>228000548018000<br>228000548018000<br>228000548000<br>228000548000<br>228000548000<br>228000547772000<br>228000548540000<br>228000548540000<br>228000548000<br>22800054800<br>22800054800<br>2280054800<br>2280054800<br>2280054800<br>2280054800<br>22800054800<br>2280054800<br>2280054800<br>22800054800<br>2280054800<br>22800054800<br>228000548000<br>2280005480000000000000000000000000000000 |
| V104L25482<br>V102L88540                                                                                                    | WEST,G                                                                                                    | 06/22/08                                                                                                    | 10.00                                                                                                    | MERCU                                                                                                    | 228000547796000                                                                                                    |
|                                                                                                    | SUB II<br>LAIM COUNT -<br>Mercury Ins<br>Aurus Ins<br>Mars Ins<br>Jupiter Ins<br>Saturn Ins<br>Jaturn Ins<br>Veptune Ins<br>Pluto Ins<br>Paper (Conv.)                                                                      | 0: [9999999]<br>PROCE<br>2<br>2<br>2<br>3<br>1<br>4<br>1<br>7                                                                                                    | SUB TOTAL<br>354.06<br>677.70<br>163.65<br>152.00<br>222.30<br>273.90<br>213.50<br>448.20<br>125.50<br>1,446.76                                                                                  | _5<br>1<br>0<br>0<br>0<br>0<br>0<br>0<br>0<br>0<br>0<br>1                                                                                                    | REJECTED<br>135.36<br>0.00<br>0.00<br>0.00<br>0.00<br>0.00<br>0.00<br>0.00<br>0.00<br>224.85                                                                                                    |
| Totals<br>El                                                                                                    | 27 4,077<br>ND OF LISTING FO                                                                                                    | 7.57 2<br>DR FILE: IM                                                                                                    | 360.2<br>081601CLM10                                                                                                    | 21<br>53354⊂NV                                                                                                    |                                                                                                    |

## Note: <u>See 'Common Capario Errors' on page 26.</u>

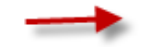

#### SAMPLE INS REPORT

| Infordiano fiexenti pertir                                                                                                    | C ELECTRONIC R                                                                                                    | ESPONSE RE                                                                                                    | .FORT                                                                                                    | 1                                                                                                    |
|----------------------------------------------------------------------------------------------------|----------------------------------------------------------------------------------------------------|----------------------------------------------------------------------------------------------------|----------------------------------------------------------------------------------------------------|----------------------------------------------------------------------------------------------------|
| Provider Name: PHYSICIAN ONE<br>Addres s : 1300 STREET ON                                                                                                    | 11-1111111 / 7<br>E, CITY ONE, C                                                                                                    | 0563963<br>A 11111                                                                                                    | 0002912                                                                                                   | Page 1                                                                                                    |
| Payor Process Date: 01/24/200                                                                                                    | 9                                                                                                    | INS R                                                                                                    | eport Run.                                                                                                | Date: 01/30/2009                                                                                            |
| Ims Ctl Id Patient Accou                                                                                                    | nt Name                                                                                                    | Svc Date                                                                                                    | Charge                                                                                                    | Payor Ref #                                                                                                 |
| 024141266213004 15756020101R                                                                                                    | RUBBLE,                                                                                                    | 20090123                                                                                                    | 75.00                                                                                                    | 15756020101R                                                                                                |
| O24141266219004 157360111026<br>CLAIM STATUS: [ACCEPTED]                                                                                                    | FLINTSTONE,                                                                                                    | 20091124                                                                                                    | 120.00                                                                                                    | 157360111026                                                                                                |
| Provider Name: PHYSICIAN TWO                                                                                                    | 22-2222222 / 7                                                                                                    | 0563963                                                                                                    | 0008251                                                                                                   |                                                                                                    |
| Address : 833 STREET TWO<br>Payor Process Date: 01/24/200                                                                                                    | 9<br>9                                                                                                    | INS R                                                                                                    | eport Run                                                                                                 | Date: 01/30/2009                                                                                            |
| Ims Ctl Id Patient Accou                                                                                                    | nt Name                                                                                                    | Svc Date                                                                                                    | Charge                                                                                                    | Payor Ref #                                                                                                 |
| 024141266817004 4832020100F4<br>CLAIM STATUS: [ACCEPTED]                                                                                                    | ANDY, CARR                                                                                                    | 20091218                                                                                                    | 460.00                                                                                                    | 4832020100F4                                                                                                |
| Payor Process Date: 01/24/200<br>Ims Ctl Id Patient Accou                                                                                                    | ng<br>Int Name                                                                                                    | INS R                                                                                                    | eport kun                                                                                                 | Date: 01/30/2009                                                                                            |
| Ims Ct I Id Pathent Accou                                                                                                    | INT NAME                                                                                                    |                                                                                                    |                                                                                                    |                                                                                                    |
|                                                                                                    | BRADIEY, ET                                                                                                    | 20090121                                                                                                    | Charge<br><br>120.00                                                                                      | Payor Rei #<br><br>3216                                                                                     |
| 024141265450004 K008<br>CLAIM STATUS: [ACCEPTED]                                                                                                    | BRADLEY, ET                                                                                                    | 20090121                                                                                                    | Charge<br><br>120.00                                                                                      | Payor Kei #<br><br>3216<br>2420                                                                             |
| 024141265450004 KO08<br>CLAIM STATUS: [ACCEPTED]<br>024141265455004 JU87<br>CLAIM STATUS: [ACCEPTED]                                                                                                    | BRADLEY, ET<br>GRANDSEIN,                                                                                                    | 20090121<br>20090121                                                                                                    | Charge<br>120.00<br>150.00                                                                                | 2430                                                                                                    |
| 024141265450004 KO08<br>CLAIM STATUS: [ACCEPTED]<br>024141265455004 JU87<br>CLAIM STATUS: [ACCEPTED]<br>024141265456004 9876<br>CLAIM STATUS: [ACCEPTED]                                                                                                    | BRADLEY, ET<br>GRANDSEIN,<br>BROWN, DON                                                                                                    | 20090121<br>20090121<br>20090121                                                                                                 | 120.00<br>150.00<br>220.00                                                                                | 4112                                                                                                    |
| 024141265450004 KO08<br>CLAIM STATUS: [ACCEPTED]<br>024141265455004 JU87<br>CLAIM STATUS: [ACCEPTED]<br>024141265456004 9876<br>CLAIM STATUS: [ACCEPTED]<br>024141265457004 FR45<br>CLAIM STATUS: [ACCEPTED]                                                                                                    | BRADLEY, ET<br>GRANDSEIN,<br>BROWN, DON<br>BROWN, SRU                                                                                      | 20090121<br>20090121<br>20090121<br>20090121                                                                                     | Charge<br>120.00<br>150.00<br>220.00<br>255.00                                                            | 2430<br>4112<br>3567                                                                                        |
| 024141265450004 K008<br>CLAIM STATUS: [ACCEPTED]<br>024141265455004 JU87<br>CLAIM STATUS: [ACCEPTED]<br>024141265456004 9876<br>CLAIM STATUS: [ACCEPTED]<br>024141265457004 FR45<br>CLAIM STATUS: [ACCEPTED]<br>024141265464004 98JH<br>CLAIM STATUS: [ACCEPTED]                                                                                                    | BRADLEY, ET<br>GRANDSEIN,<br>BROWN, DON<br>BROWN, SRU<br>ROGERS, ES                                                                        | 20090121<br>20090121<br>20090121<br>20090121<br>20090122                                                                         | Charge<br>120.00<br>150.00<br>220.00<br>255.00<br>105.00                                                  | 2430<br>4112<br>3567<br>1286                                                                                |
| 024141265450004 K008<br>CLAIM STATUS: [ACCEPTED]<br>024141265455004 JU87<br>CLAIM STATUS: [ACCEPTED]<br>024141265456004 9876<br>CLAIM STATUS: [ACCEPTED]<br>024141265457004 FR45<br>CLAIM STATUS: [ACCEPTED]<br>024141265464004 98JH<br>CLAIM STATUS: [ACCEPTED]<br>024141265465004 9NM8                                                                                                    | BRADLEY, ET<br>GRANDSEIN,<br>BROWN, DON<br>BROWN, SRU<br>ROGERS, ES<br>ROGERS, RA                                                          | 20090121<br>20090121<br>20090121<br>20090121<br>20090122<br>20090122                                                             | Charge<br>120.00<br>150.00<br>220.00<br>255.00<br>105.00<br>150.00                                        | 2430<br>4112<br>3567<br>1286<br>1288                                                                        |
| 024141265450004 K008<br>CLAIM STATUS: [ACCEPTED]<br>024141265455004 JU87<br>CLAIM STATUS: [ACCEPTED]<br>024141265456004 9876<br>CLAIM STATUS: [ACCEPTED]<br>024141265457004 FR45<br>CLAIM STATUS: [ACCEPTED]<br>024141265464004 98JH<br>CLAIM STATUS: [ACCEPTED]<br>024141265465004 9NM8<br>CLAIM STATUS: [ACCEPTED]<br>024141265511004 5TR7                                                                                                    | BRADLEY, ET<br>GRANDSEIN,<br>BROWN, DON<br>BROWN, SRU<br>ROGERS, ES<br>ROGERS, RA<br>REED, AVIG                                            | 20090121<br>20090121<br>20090121<br>20090121<br>20090122<br>20090122<br>20090122<br>20090123                                     | Charge<br>120.00<br>150.00<br>220.00<br>255.00<br>105.00<br>150.00<br>340.00                              | 2430<br>2430<br>4112<br>3567<br>1286<br>1288<br>4676                                                        |
| 024141265450004 K008<br>CLAIM STATUS: [ACCEPTED]<br>024141265455004 JU87<br>CLAIM STATUS: [ACCEPTED]<br>024141265456004 9876<br>CLAIM STATUS: [ACCEPTED]<br>024141265457004 FR45<br>CLAIM STATUS: [ACCEPTED]<br>024141265464004 98JH<br>CLAIM STATUS: [ACCEPTED]<br>024141265465004 9NM8<br>CLAIM STATUS: [ACCEPTED]<br>024141265511004 5TR7<br>CLAIM STATUS: [ACCEPTED]<br>024141265512004 ODF3                                                                                                    | BRADLEY, ET<br>GRANDSEIN,<br>BROWN, DON<br>BROWN, SRU<br>ROGERS, ES<br>ROGERS, RA<br>REED, AVIG<br>LEED, AVIG                              | 20090121<br>20090121<br>20090121<br>20090121<br>20090122<br>20090122<br>20090123<br>20090113                                     | Charge<br>120.00<br>150.00<br>220.00<br>255.00<br>105.00<br>150.00<br>340.00<br>20.00                     | Agor Ker #<br>3216<br>2430<br>4112<br>3567<br>1286<br>1288<br>4676<br>4676                                  |
| 024141265450004 K008<br>CLAIM STATUS: [ACCEPTED]<br>024141265455004 JU87<br>CLAIM STATUS: [ACCEPTED]<br>024141265456004 9876<br>CLAIM STATUS: [ACCEPTED]<br>024141265457004 FR45<br>CLAIM STATUS: [ACCEPTED]<br>024141265464004 98JH<br>CLAIM STATUS: [ACCEPTED]<br>024141265465004 9NM8<br>CLAIM STATUS: [ACCEPTED]<br>024141265511004 STR7<br>CLAIM STATUS: [ACCEPTED]<br>024141265512004 0DF3<br>CLAIM STATUS: [ACCEPTED]<br>024141265513004 0000                                                                                                    | BRADLEY, ET<br>GRANDSEIN,<br>BROWN, DON<br>BROWN, SRU<br>ROGERS, ES<br>ROGERS, RA<br>REED, AVIG<br>LEED, AVIG<br>DEAL, NECH                | 20090121<br>20090121<br>20090121<br>20090121<br>20090122<br>20090122<br>20090123<br>20090113<br>20090124                         | Charge<br>120.00<br>150.00<br>220.00<br>255.00<br>105.00<br>150.00<br>340.00<br>20.00<br>295.00           | Agor Ker #<br>3216<br>2430<br>4112<br>3567<br>1286<br>1288<br>4676<br>4676<br>4677                          |
| 024141265450004 K008<br>CLAIM STATUS: [ACCEPTED]<br>024141265455004 JU87<br>CLAIM STATUS: [ACCEPTED]<br>024141265456004 9876<br>CLAIM STATUS: [ACCEPTED]<br>024141265457004 FR45<br>CLAIM STATUS: [ACCEPTED]<br>024141265465004 98JH<br>CLAIM STATUS: [ACCEPTED]<br>024141265465004 9NM8<br>CLAIM STATUS: [ACCEPTED]<br>024141265511004 STR7<br>CLAIM STATUS: [ACCEPTED]<br>024141265512004 0DF3<br>CLAIM STATUS: [ACCEPTED]<br>024141265513004 0000<br>CLAIM STATUS: [ACCEPTED]<br>024141265513004 0000<br>CLAIM STATUS: [ACCEPTED]<br>024141265526004 121K                                                     | BRADLEY, ET<br>GRANDSEIN,<br>BROWN, DON<br>BROWN, SRU<br>ROGERS, ES<br>ROGERS, RA<br>REED, AVIG<br>LEED, AVIG<br>DEAL, NECH<br>WALLACES. 3 | 20090121<br>20090121<br>20090121<br>20090121<br>20090122<br>20090122<br>20090123<br>20090113<br>20090124<br>20090127             | Charge<br>120.00<br>150.00<br>220.00<br>255.00<br>105.00<br>150.00<br>340.00<br>20.00<br>295.00<br>180.00 | Agor Ker #<br>3216<br>2430<br>4112<br>3567<br>1286<br>1288<br>4676<br>4676<br>4677<br>4038                  |
| 024141265450004 K008<br>CLAIM STATUS: [ACCEPTED]<br>024141265455004 JU87<br>CLAIM STATUS: [ACCEPTED]<br>024141265456004 9876<br>CLAIM STATUS: [ACCEPTED]<br>024141265457004 FR45<br>CLAIM STATUS: [ACCEPTED]<br>024141265464004 98JH<br>CLAIM STATUS: [ACCEPTED]<br>024141265465004 9NM8<br>CLAIM STATUS: [ACCEPTED]<br>024141265511004 5TR7<br>CLAIM STATUS: [ACCEPTED]<br>024141265512004 0DF3<br>CLAIM STATUS: [ACCEPTED]<br>024141265513004 0000<br>CLAIM STATUS: [ACCEPTED]<br>024141265513004 0000<br>CLAIM STATUS: [ACCEPTED]<br>024141265526004 12JK<br>CLAIM STATUS: [ACCEPTED]                         | BRADLEY, ET<br>GRANDSEIN,<br>BROWN, DON<br>BROWN, SRU<br>ROGERS, ES<br>ROGERS, RA<br>REED, AVIG<br>LEED, AVIG<br>DEAL, NECH<br>WALLACES, J | 20090121<br>20090121<br>20090121<br>20090121<br>20090122<br>20090122<br>20090123<br>20090123<br>20090124<br>20090124             | Charge<br>120.00<br>150.00<br>220.00<br>255.00<br>105.00<br>150.00<br>340.00<br>20.00<br>295.00<br>180.00 | Agor Ker #<br>3216<br>2430<br>4112<br>3567<br>1286<br>1288<br>4676<br>4676<br>4676<br>4677                  |
| 024141265450004 K008<br>CLAIM STATUS: [ACCEPTED]<br>024141265455004 JU87<br>CLAIM STATUS: [ACCEPTED]<br>024141265456004 9876<br>CLAIM STATUS: [ACCEPTED]<br>024141265457004 FR45<br>CLAIM STATUS: [ACCEPTED]<br>024141265464004 98JH<br>CLAIM STATUS: [ACCEPTED]<br>024141265465004 9NM8<br>CLAIM STATUS: [ACCEPTED]<br>024141265511004 STR7<br>CLAIM STATUS: [ACCEPTED]<br>024141265512004 0DF3<br>CLAIM STATUS: [ACCEPTED]<br>024141265512004 0DF3<br>CLAIM STATUS: [ACCEPTED]<br>024141265513004 0000<br>CLAIM STATUS: [ACCEPTED]<br>024141265526004 12JK<br>CLAIM STATUS: [ACCEPTED]<br>024141265548004 JK89 | BRADLEY, ET<br>GRANDSEIN,<br>BROWN, DON<br>BROWN, SRU<br>ROGERS, ES<br>ROGERS, RA<br>REED, AVIG<br>LEED, AVIG<br>DEAL, NECH<br>WALLACES, J | 20090121<br>20090121<br>20090121<br>20090121<br>20090122<br>20090122<br>20090123<br>20090113<br>20090124<br>20090122<br>20090122 | Charge<br>120.00<br>150.00<br>220.00<br>255.00<br>105.00<br>150.00<br>340.00<br>20.00<br>295.00<br>180.00 | Payor Kel #<br>3216<br>2430<br>4112<br>3567<br>1286<br>1288<br>4676<br>4676<br>4676<br>4677<br>4038<br>1256 |

QUESTIONS REGARDING CLAIMS REJECTED BY YOUR PAYER, CONTACT THE PAYER DIRECTLY.

# ANSI 837 Quick Reference

| LOOP 2000A (Specialty/Taxonomy)        | Segment | EZClaim Location                                                                               |
|----------------------------------------|---------|------------------------------------------------------------------------------------------------|
| Billing Provider Specialty Information | PRV03   | Physician/Facility Library Icon>Billing or Rendering<br>Provider > <b>Taxonomy</b>             |
| LOOP 2010AA (Billing Provider)         |         |                                                                                                |
| Billing Provider Name (Box 33)         | NM103   | Physician/Facility Library Icon>Billing Provider Name and Address                              |
| Billing Provider Primary Identifier    | NM109   | Physician/Facility Library Icon>Billing Provider>NPI                                           |
| Billing Provider Secondary Identifier  | REF02   | Physician/Facility Library Icon>Billing Provider >Tax ID#                                      |
| Billing Provider Secondary Identifier  | REF02   | Physician/Facility Library Icon>Billing Provider >Legacy<br>ID#                                |
| Billing Provider Address               | N3 & N4 | Physician/Facility Library Icon>Billing Provider>Address & Zip                                 |
| LOOP 2310B (Rendering)                 |         |                                                                                                |
| Rendering Provider Name (Box 31)       | NM103   | Physician/Facility Library Icon>Rendering Provider First and Last <b>Name</b>                  |
| Rendering Provider Primary Identifier  | NM109   | Physician/Facility Library Icon>Rendering Provider>NPI                                         |
| LOOP 2310A (Referring)                 |         |                                                                                                |
| Referring Provider Name (Box 17)       | NM103   | Physician/Facility Library Icon>Referring Provider First and Last <b>Name</b>                  |
| Referring Provider Primary Identifier  | NM109   | Physician/Facility Library Icon>Referring Provider>NPI                                         |
| LOOP 2310D (Facility)                  |         |                                                                                                |
| Service Facility Name (Box 32)         | NM103   | Physician/Facility Library Icon> Facility Name                                                 |
| Facility Address                       | N3 & N4 | Physician/Facility Library Icon>Facility>Address & Zip                                         |
| Facility Primary ID# (If required)     | NM109   | Physician/Facility Library>Facility NPI                                                        |
| LOOP 2010BB (Payer)                    |         |                                                                                                |
| Payer (Insurance Co.) Name             | NM103   | Payer Library Icon>Payer Name                                                                  |
| Payer ID#                              | NM109   | Payer Library Icon>Payer ID                                                                    |
| LOOP 2300                              |         |                                                                                                |
| Claim Information                      |         | General claim information plus Diagnostic Codes and Total Claim Charge                         |
| LOOP 2400                              |         |                                                                                                |
| Service Line Information (Charges tab) |         | Data related to procedure code charges. Ex: Dates, procedure codes, modifiers, charges, units. |

#### BILLING PROVIDER PRIMARY IDENTIFICATION NUMBER IS MISSING OR INVALID (Box 33a).

The Primary Identifier must be either the NPI or Tax ID# of the Billing Provider. Please check Tools>Physician Facility Library>Billing Entry to be sure the NPI and Tax ID are present and correct.

#### BILLING PROVIDER SECONDARY QUALIFER IS MISSING OR INVALID (Box 33b).

If a Qualifier has been entered it may not be correct for that insurance company. Qualifiers and legacy numbers are likely NOT required and can be removed.

#### PLACE OF SERVICE CODE IS MISSING OR INVALID (Box 24B).

Check that a place of service code has been entered correctly on each service line.

#### PROCEDURE CODE MODIFIER IS MISSING OR INVALID (Box 24D).

Check that the modifier or modifiers are entered correctly. If Modifier is valid and entered correctly and error continues, contact EZClaim rep.

# RENDERING PROVIDER NAME / PRIMARY IDENTIFIER IS MISSING OR INVALID (Box 24J) OR RENDERING PROVIDER FIRST NAME IS MISSING OR INVALID

Confirm Rendering Provider NPI number, Last Name, and First name have been entered correctly in the Physician Facility Library.

#### SERVICE FACILITY NAME / PRIMARY IDENTIFIER IS MISSING OR INVALID (Box 32). Service

Facility is required when the location of health care service is different than that carried in the Billing Provider (2010AA) loop. Do not enter Facility if the Facility is the same as Billing Info.

#### DIAGNOSIS CODE (or SUPPLEMENTAL DIAGNOSIS CODE) IS MISSING OR INVALID

The DX code is missing or is an incorrect code. Code may require a 4th or 5th digit. The provider will need to confirm codes with a current coding resource.

#### SUBSCRIBER PRIMARY IDENTIFICATION NUMBER IS MISSING OR INVALID.

Confirm that the subscriber ID# is entered correctly. If the same subscriber number has also been entered in Box 11 this error will be generated. The subscriber ID# should NOT be in both Box 1a and Box 11.

#### PATIENT DATE OF BIRTH IS MISSING OR INVALID. MUST BE IN THE CCYYMMDD FORMAT.

Confirm that DOB is entered correctly and check that patient sex has been selected (M or F).

#### CAPARIO DOES NOT SEND ELECTRONIC PROFESSIONAL CLAIMS TO THIS PAYER or PAYOR

**ID/DESTINATION MISSING/INVALID/NOT AUTHORIZED (Bad Data: PAPEB )** The payer ID is missing from the payer library or number is entered incorrectly. If the payer address is present on the entry please check that data is valid.

#### CLAIM LEVEL DATE IS MISSING OR INVALID / DATE MUST BE IN THE CCYYMMDD FORMAT. This

error can pertain to a missing date of hospitalization, date of accident or initial treatment date. If place of service is hospital (21) the date of hospitalization is required.

# Glossary

Legacy Numbers - Previously referred to as the Provider's 'PIN Numbers'.

**Crosswalk Errors** – Errors that refer to a conflict between a Provider's NPI number and their Legacy numbers. NPI and Legacy numbers entered on claims MUST correspond with the information listed in the NPPES registry. <u>https://nppes.cms.hhs.gov</u>

**Payor or Payer** - 'Payer' or 'Payor' is often used to refer to an insurance company.

**Insurance Carrier** - Another name used to refer to an insurance company.

Intake Or Enrollment– The process of being set up as an electronic submitter by the clearinghouse.

**Payer Agreements** – A document giving authorization for the clearinghouse to submit claims from the provider. A Payer agreement is usually required by BCBS, Medicare, Medicaid.

**Electronic Approval** – Once your 'Payer Agreements' have been approved by the insurance companies, the provider will receive 'electronic approval' to submit claims.

**Payer ID#** - An identification number used in electronic submission of claims to identify an insurance company. A list of payer's and the ID#'s will be provided for setting up electronic claims.

**EDI** - Electronic Data Interchange - This acronym is commonly used to refer to electronic claims.

**ERA** – An ERA is an Electronic Remittance Advice file. It is the information previously received on an EOB, but in electronic format. It is referred to as an ANSI 835 file.

**File Format** - Type of file sent and/or received with electronic billing. Examples of file formats would be the 'Print Image' or 'ANSI 837'. Each file format has the same type of information (patient name, services dates, etc), it's just formatted differently.

**CMS** - Centers for Medicare and Medicaid Services - Government agencies that control Medicare and Medicaid. More information can be found at <u>http://www.cms.hhs.gov/</u>

**HIPAA** - Health Insurance Portability and Accountability Act of 1996 - Dictated the use of a new electronic file format. Also covers private medical information and security. EZClaim is HIPAA compliant in it's electronic billing.

**MSP** – Medicare Secondary Payer is the term used to describe when another payer is responsible for paying the beneficiary's claims before Medicare pays.

**Export** – Process in which you save claims to the computer to send to the clearinghouse.

**TP** – Acronym for 'Trading Partner'

**ANSI** – Acronym used when designating electronic billing formats. Examples are ANSI 837 for claims or ANSI 835 for EOBs.

# EZClaim Implementation Acknowledgement Form

| Client Name | Client ID # |
|-------------|-------------|
|             |             |

Contact Person \_\_\_\_\_

EZClaim EDI Rep \_\_\_\_\_

Implementation Date \_\_\_\_\_

After completing each section during the remote assist session please place your initials in the box.

Fax completed form to EZClaim at (248) 651-9273 after the implementation appointment.

# **Remote Assist Topics:**

#### Initials

| Data entry guidelines for electronic claims.                                                                                                |
|----------------------------------------------------------------------------------------------------|
| Payer ID codes, their placement within the payer library, and what happens if they are missing from the claims.                             |
| Physician Library entries and their connection to CMS 1500 form.                                                                            |
| Creating an electronic claim file to upload to Capario with appropriate file naming convention (example 082807.txt).                        |
| Uploading an electronic claim file to Capario and printing a submission report.                                                             |
| Knowing how and where to retrieve the Capario Reports (REC, INS, & ARA).                                                                    |
| Understanding Capario Daily Verification Report and Payer Response Report. Refer to page 19-21 in EZClaim Clearinghouse Manual for details. |
| Common Capario claim errors. Refer to page 26 in EZClaim Clearinghouse Manual for details.                                                  |
| Troubleshooting Capario errors. Refer to page 26 in EZClaim Clearinghouse Manual.                                                           |